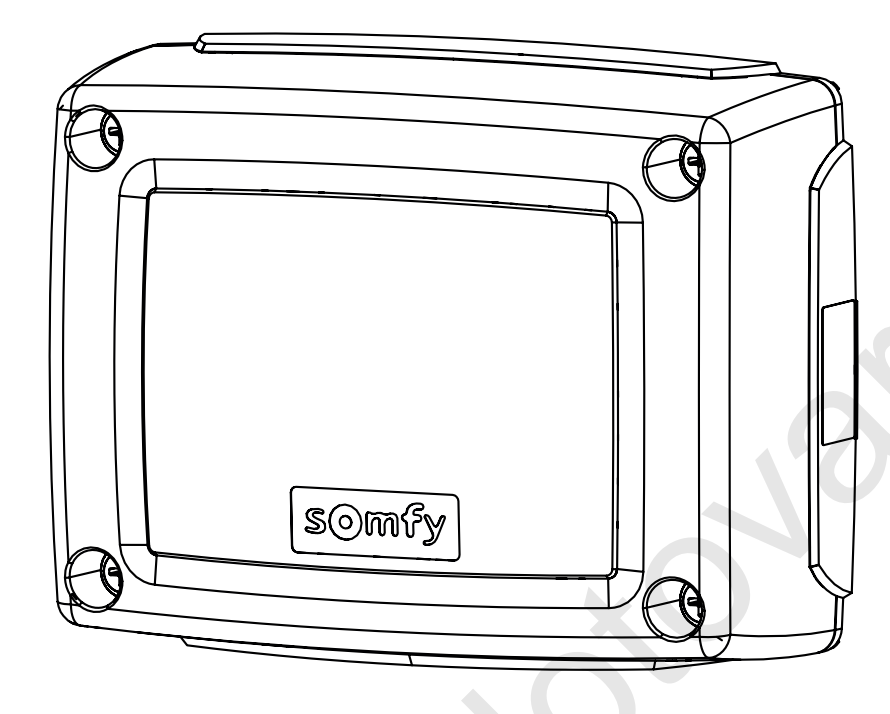

# Control Box 3S io

CS Instalační příručka

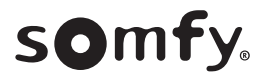

io

# OBSAH

| _  |                                                                                                    |                                                       |
|----|----------------------------------------------------------------------------------------------------|-------------------------------------------------------|
| 1. | <b>Bezpečnostní pokyny</b><br>1.1. Upozornění – Důležité bezpečnostní instrukce<br>1.2. Úvod<br>1.3. Předběžné kontroly<br>1.4. Elektrická instalace<br>1.5. Pokyny týkající se oblečení<br>1.6. Bezpečnostní pokyny týkající se instalace<br>1.7. Předpisy<br>1.8. Podpora | <b>1</b><br>1<br>2<br>2<br>2<br>2<br>2<br>2<br>2<br>2 |
| 2. | Popis produktu<br>2.1. Složení – obr. 1<br>2.2. Účel použití<br>2.3. Rozměry – obr. 2<br>2.4. Popis rozhraní                                                                                                    | <b>3</b><br>3<br>3<br>3<br>3                          |
| 3. | <b>Instalace</b><br>3.1. Upevnění skříně – obr. 3<br>3.2. Kabelové připojení motorů – obr. 4<br>3.3. Připojení k síťovému napájení – obr. 4                                                                                                    | <b>3</b><br>3<br>3<br>3                               |
| 4. | <ul> <li>Rychlé uvedení do provozu</li> <li>4.1. Kontrola kabeláže motorů a směru otevírání křídel brány – obr. 5</li> <li>4.2. Uložení dálkových ovladačů Keygo io do paměti pro ovládání úplného otev<br/>ní – obr. 6</li> <li>4.3. Automatické načtení</li> </ul>        | <b>3</b><br>3<br>1ře-<br>4<br>4                       |
| 5. | Funkční zkouška<br>5.1. Používání dálkových ovladačů – obr. 8<br>5.2. Funkce při detekci překážky<br>5.3. Funkce fotoelektrických buněk<br>5.4. Funkce ochrany proti vniknutí, odolnost proti větru<br>5.5. Zvláštní funkce<br>5.6. Školení uživatelů                       | <b>4</b><br>4<br>4<br>4<br>4<br>4                     |

| 4  | Džinajaní pariforních zařízaní                                                                                 | 4          |
|----|----------------------------------------------------------------------------------------------------|------------|
| 0. | 61. Celkový přehled kabelového zapojení – obr. 9                                                               |            |
|    | 6.2. Popis jednotlivých periferních zařízení                                                                   | 5          |
| 7. | Pokročilé nastavení parametrů                                                                                  | 5          |
|    | 7.1. Navigace v seznamu parametrů                                                                              | 5          |
|    | 7.2. Zobrazení hodnoty parametrů                                                                               | 5          |
|    | 7.3. Význam jednotlivých parametrů                                                                             | 6          |
| 8. | Nastavení dálkových ovladačů                                                                                   | 8          |
|    | 8.1. Všeobecné informace                                                                                       | 8          |
|    | 8.2. Uložení dálkových ovladačů Keygo io do paměti                                                             | 9          |
|    | 8.3. Uložení dálkových ovladačů Keytis io do paměti                                                            | 9          |
|    | <ol> <li>8.4. Uložení dálkových ovladačů se 3 tlačítky (Telis io, Telis Composi<br/>atd.) do paměti</li> </ol> | o io<br>10 |
| 9. | Smazání dálkových ovladačů a veškerého nastavení z pamě                                                        | ti 10      |
|    | <li>9.1. Vymazání funkce jednoho tlačítka dálkového ovládání Keytis io nebo Ke<br/>io – obr. 35</li>           | eygo<br>O  |
|    | 9.2. Smazání přiřazených dálkových ovladačů – obr. 36                                                          | 10         |
|    | 9.3. Celkový restart dálkového ovládání Keytis io – obr. 37                                                    | 10         |
|    | 9.4. Obnovení všech nastavení – obr. 38                                                                        | 10         |
| 10 | . Zamknutí programovacích tlačítek – obr. 39                                                                   | 10         |
| 11 | . Diagnostika                                                                                                  | 10         |
|    | 11.1.Zobrazení provozních kódů                                                                                 | 10         |
|    | 11.2.Zobrazení nastavitelných kódů                                                                             | 11         |
|    | 11.3.Zobrazení chybových kódů a poruch                                                                         | 11         |
|    | 11.4.Přístup k datům uloženým do paměti – obr. 30                                                              | 12         |
| 12 | . Technické údaje                                                                                              | 12         |

# **OBECNÉ ZÁSADY**

#### Bezpečnostní pokyny bezpečí

|     | Ne |
|-----|----|
| 4 . |    |

Označuje nebezpečí bezprostředního ohrožení života nebo vážného zranění.

Označuje nebezpečí možného ohrožení života nebo vážného zranění.

# Opatření

Pozor

Označuje nebezpečí, které může způsobit lehká nebo středně těžká zranění.

Pozor

Označuje nebezpečí, které by mohlo poškodit nebo zničit výrobek.

# **1.BEZPEČNOSTNÍ POKYNY**

# A NEBEZPEČÍ

Motorový pohon musí být namontován a seřízen odborníkem na motorové pohony a automatická vybavení bytů, v souladu s předpisy platnými v zemi, ve které je zařízení provozováno. Navíc je třeba dodržovat pokyny uvedené v této příručce po celou dobu provádění instalace.

Nedodržení těchto instrukcí může vést k vážným zraněním, například v případě přivření zavírající se bránou.

# 1.1. Upozornění – Důležité bezpečnostní instrukce

# A POZOR

V zájmu bezpečnosti osob je důležité dodržovat všechny tyto instrukce, jelikož nesprávná montáž může mít za následek vážná zranění. Tyto instrukce uschovejte.

Osoba provádějící instalaci musí povinně proškolit všech-

ny uživatele, aby bylo zajištěno bezpečné používání pohonu v souladu s uživatelskou příručkou.

Instalační a uživatelská příručka musejí být předány koncovému uživateli. Osoba provádějící instalaci musí koncovému uživateli jasně vysvětlit, že montáž, seřízení a údržba pohonu musí být provedeny odborníkem na motorové pohony a automatické vybavení bytů.

# 1.2.Úvod

# 1.2.1. Důležité informace

Tento výrobek je ovládací skříň pro křídlové brány pro rezidenční využití, jak je definováno v normě EN 60335-2-103, jejíž podmínky splňuje. Hlavním cílem těchto instrukcí je vyhovět požadavkům uvedené normy a zajistit bezpečnost majetku a osob. Aby splňoval požadavky normy EN 60335-2-103, musí být tento produkt povinně montován spolu s motorovým pohonem značky Somfy. Celá sestava je označena názvem motorového pohonu.

# \Lambda POZOR

Veškeré používání tohoto produktu mimo účel jeho použití, který je popsán v této příručce, je zakázáno (viz odstavec "Účel použití" montážní příručky).

Používání veškerého příslušenství nebo složky nedoporučené společností Somfy je zakázáno – bezpečnost osob by nebyla zajištěna.

Společnost Somfy nemůže být činěna odpovědnou za škody vyplývající z nedodržení pokynů v této příručce.

Pokud během montáže motoru narazíte na nejasnosti nebo budete-li potřebovat dodatečné informace, navštivte internetovou stránku www.somfy.com.

Tyto instrukce mohou být v případě, že dojde ke změnám norem nebo motorového pohonu, rovněž změněny.

# 1.3. Předběžné kontroly

# 1.3.1.0kolí místa montáže

# $\triangle$ POZOR

Na motorový pohon nestříkejte vodu.

Motorový pohon nemontujte na explozivní místo.

Zkontrolujte, zda teplotní rozmezí vyznačené na motoru odpovídá umístění zařízení.

# 1.3.2. Stav brány, která má být motorem poháněna

Viz bezpečnostní pokyny pro motorový pohon Somfy.

# 1.4. Elektrická instalace

# A NEBEZPEČÍ

Montáž elektrického zdroje napájení musí splňovat požadavky norem platných v zemi, ve které je motorový pohon namontován, a musí být zajištěna kvalifikovaným technickým pracovníkem.

Elektrické vedení musí být vyhrazeno pouze pro motorový pohon a opatřeno ochrannými prvky:

- pojistkou nebo jističem s kalibrací na 10 A
- a zařízením diferenciálního typu (30 mA).

Musí být namontován omnipolární vypínač pro přerušení přívodu proudu.

Kabely nízkého tlaku vystavené vlivům počasí musí být minimálně typu H07RN-F.

Doporučuje se instalace přepěťové ochrany (maximální reziduální napětí 2 kV).

# 1.4.1. Průchod kabelů

# A NEBEZPEČÍ

Kabely umístěné v zemi musí být opatřeny ochranným pláštěm o dostatečném průměru, aby jimi prošel moto-rový kabel i kabely příslušenství.

Pro kabely, které se neumisťují do země, použijte ochrannou průchodku pro kabely, která odolá projíždějícím vozidlům (obj. č. 2400484).

# 1.5. Pokyny týkající se oblečení

# A POZOR

Před montáží si sundejte všechny ozdoby (náramky, řetízky atd.).

Při manipulačních úkonech, vrtání a svařování noste adekvátní ochranné vybavení (speciální brýle, rukavice,

ochranná sluchátka proti hluku atd.).

# 1.6.Bezpečnostní pokyny týkající se instalace

# 🛕 NEBEZPEČÍ

Před dokončením montáže motorový pohon nepřipojujte ke zdroji elektrického proudu (síťový zdroj, baterie).

# 🕂 POZOR

Je přísně zakázáno upravovat některý z prvků dodaných v této sadě nebo používat přídavný prvek, který není doporučen v této příručce.

Dohlížejte na pohybující se bránu a držte osoby v dostatečné vzdálenosti, dokud montáž nebude dokončena.

Pro upevnění motorového pohonu nepoužívejte lepicí pásky.

# △POZOR

Všechny pevné ovládací prvky namontujte do minimální výšky 1,5 m od brány, ale v dostatečné vzdálenosti od pohybujících se částí.

Po instalaci se ujistěte, že motorový pohon změní směr, když brána narazí na objekt o výšce 50 mm umístěný v polovině výšky křídla.

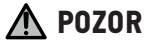

V případě funkce v automatickém režimu nebo ovládání, aniž byste na vrata viděli, je povinně nutné namontovat elektrické fotobuňky.

Motorový pohon v automatickém režimu je takový pohon, který se pohybuje alespoň jedním směrem bez nutnosti záměrné aktivace uživatelem.

V případě funkce v automatickém režimu, nebo pokud brána vede na veřejnou komunikaci, může být vyžadována montáž oranžového majáku v souladu s předpisy platnými v zemi, v níž je motorový pohon provozován.

# 1.7.Předpisy

Společnost Somfy prohlašuje, že produkt popsaný v těchto instrukcích, pokud je používán v souladu s nimi, splňuje základní požadavky platných evropských směrnic, zejména směrnice 2006/42/ES o strojních zařízeních a směrnice 2014/53/EU o dodávání rádiových zařízeních na trh.

Plné znění textu Prohlášení o shodě EU je dostupné na následující internetové adrese: www.somfy.com/ce. Antoine CRE-ZE, pracovník odpovědný za plnění předpisů, Cluses

# 1.8.Podpora

Může se stát, že při montáži vašeho motorového pohonu narazíte na potíže nebo budete mít otázky, na něž nenajdete odpověď.

Neváhejte nás kontaktovat, naši odborníci jsou vám k dispozici a odpoví vám.

Internet: www.somfy.com

# CS 2.POPIS PRODUKTU

# 2.1.Složení – obr. 1

| Č.             | Název                                                  |  |  |
|----------------|--------------------------------------------------------|--|--|
| 1              | Rozhraní pro programování                              |  |  |
| 2              | Výsuvné svorkovníky                                    |  |  |
| 3              | Víko                                                   |  |  |
| 4              | Šroub víka                                             |  |  |
| 5              | Dálkové ovladače*                                      |  |  |
| 6              | Kabelová svorka                                        |  |  |
| 7              | Šroub kabelové svorky                                  |  |  |
| 8              | Anténa                                                 |  |  |
| 9              | Pojistka (250 V / 5 A) ochrany výstupu osvětlení 230 V |  |  |
| 10             | Náhradní pojistka (250 V / 5 A)                        |  |  |
| * nočot dálkov | s nažet dálkových ovladažů co může ližit nadlo cady    |  |  |

počet dálkových ovladačů se může lišit podle sady

# 2.2. Účel použití

Ovládací skříň CONTROL BOX 3S je určena k ovládání jednoho nebo dvou motorů 24 V Somfy pro otevírání a zavírání bran.

# 2.3.Rozměry – obr. 2

# 2.4.Popis rozhraní

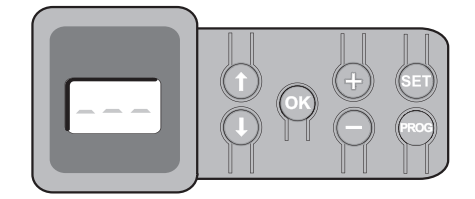

# 2.4.1. Displej LCD s 3místným zobrazením

Zobrazení parametrů, kódů (funkce, programování, chyby a závady) a údaiů uložených v paměti.

- Zobrazení hodnot parametru:
  - trvalé = hodnota vybrána/upravena
  - blikající = hodnota parametru, kterou lze vybrat

# 2.4.2. Funkce tlačítek

| Tlačítko | Funkce                                                                                                    |
|----------|----------------------------------------------------------------------------------------------------|
|          | Navigace v seznamu parametrů a kódů:<br>• krátké stisknutí = postupné listování parametry<br>• dlouhé stisknutí = rychlé listování parametry                                                                                                    |
| ОК       | <ul> <li>Spuštění cyklu automatického načtení</li> <li>Potvrzení výběru parametru</li> <li>Potvrzení hodnoty parametru</li> </ul>                                                                                                    |
| + •      | Změna hodnoty parametru:<br>• krátké stisknutí = postupné listování hodnotami<br>• dlouhé stisknutí = rychlé listování hodnotami<br>Použití v režimu vynuceného chodu                                                                                                    |
| SET      | <ul> <li>Stisknutí po dobu 0,5 s: vstup a výstup z menu nastave-<br/>ní parametrů</li> <li>Stisknutí po dobu 2 s: spuštění automatického načtení</li> <li>Stisknutí po dobu 7 s: vymazání automatického načtení<br/>a parametrů</li> <li>Přerušení automatického načítání</li> </ul> |
| PROG     | <ul> <li>Stisknutí po dobu 2 s: Přiřazení dálkových ovladačů</li> <li>Stisknutí po dobu 7 s: Vymazání všech ovládačů z paměti</li> </ul>                                                                                                    |

# 3.1.Upevnění skříně - obr. 3

- Varování Nainstalujte ovládací skříň do vodorovné polohy. Neměňte polohu antény.
- 👔 Maximální povolená délka kabelů spojujících ovládací skříň s motory je 20 m.

Ovládací skříň musí být nainstalovaná v minimální výšce 40 cm od země.

- Upevňovací šrouby musejí být přizpůsobeny typu povrchu.
- 1) Přiložením ovládací skříně si na podložku dle jejího dna vyznačte upevňovací body.

Dbejte na to, aby ovládací skříň byla umístěna vodorovně.

- 2) Vyvrtejte otvory do podložky.
- Upevněte ovládací skříň.
- 4) Před zavřením ovládací skříně zkontrolujte správnou instalaci těsnění.

# 3.2.Kabelové připojení motorů – obr. 4

- ( M1 je motor instalovaný na křídlo brány, které se otevírá jako první a zavírá jako poslední.
- 1) Motor křídla, který se bude otevírat jako první a zavírat jako poslední, propojte kabelem s konektorem M1 (svorky 11 a 12).
- 2) Druhý motor připojte ke konektoru M2 (svorky 14 a 15).
- 3) Pouze u motorů Ixengo zapojte koncovou polohu M1 (bílý kabel) na svorku 13 a koncovou polohu M2 (bílý kabel) na svorku 16.

#### 3.3.Připojení k síťovému napájení – obr. 4 Pozor

K zablokování napájecího kabelu 230 V povinně použijte dodané 🛕 kabelové svorky.

Pojistka slouží pouze k ochraně osvětlení zóny 230 V.

(i) V případě vytržení musí být uzemňovací kabel vždy delší než fáze a nulový vodič.

Pokud je plánováno připojení osvětlení zóny třídy 1, uzemněte ovládací skříň (svorka 3 nebo 4).

Svorky 1 a 2 ovládací skříně připojte k síťovému napájení 230 V.

# **4.RYCHLÉ UVEDENÍ DO PROVOZU**

# 4.1.Kontrola kabeláže motorů a směru otevírání křídel bránv – obr. 5

Pozor

Během této operace zajistěte okolní zónu a zamezte jakémukoli přístupu osob.

Ručně uveďte křídla do prostřední polohy a zablokujte motory.

2) Spusťte motory jedním dlouhým stisknutím tlačítka "+" nebo "-"

- "+" vyvolá otevření křídla řízeného motorem M1 a poté křídla řízeného motorem M2.
- "-" vyvolá zavření křídla řízeného motorem M2 a poté křídla řízeného motorem M1.
- 3) Pokud pohyb křídla řízeného motorem M1 a/nebo M2 není správné, obraťte vodiče M1 na svorkách 11 a 12 a/nebo vodiče M2 na svorkách 14 a 15.

# 4.2.Uložení dálkových ovladačů Keygo io do paměti pro ovládání úplného otevření – obr. 6

Pro načtení do paměti dvousměrových ovladačů typu Keytis io viz "Uložení dálkových ovladačů Keytis io do paměti".

- Provedení následujícího postupu pro kanál, který již byl přiřazen, povede ke smazání starého přiřazení.
- Stiskněte tlačítko "PROG" (2 s). Na displeji se zobrazí "FO".
- Stiskněte současně vnější pravé a levé tlačítko dálkového ovladače. Kontrolka dálkového ovladače bliká.
- Stiskněte tlačítko dálkového ovladače, jehož funkcí je úplné otevření brány.

Na displeji se zobrazí "Add".

# 4.3. Automatické načtení

Automatické načtení umožňuje upravit dráhy pohybu, momenty motoru a zpoždění zavírání křídel.

# 4.3.1. Spuštění automatického načtení – obr. 7

- (i) Křídla brány musejí být ve střední poloze.
- 1) Stiskněte tlačítko "SET" (2 s).

Jakmile se na displeji zobrazí "H1", uvolněte tlačítko.

- Pro instalaci Ixengo L 24 V si přečtěte příručku pro instalaci motoru, abyste nastavili koncové polohy motorů předtím, než přejdete k etapě 2).
- 2) Pro spuštění automatického načtení stiskněte "OK".

Brána provede dva úplné cykly otevření a zavření.

Pokud automatické načtení proběhlo správně, na displeji se zobrazí "C1". Pokud cyklus automatického načtení neproběhne správně, na displeji se zobrazí "H0".

Do režimu automatického načtení lze vstoupit kdykoli, i tehdy, když cyklus automatického načtení již proběhl a displej udává "C1".

Automatické načtení může být přerušeno:

- aktivací bezpečnostního vstupu (fotoelektrických buněk atd.)
- zobrazením technické závady (tepelná ochrana atd.)
- stisknutím tlačítka ovladače (rozhraní skříně, přiřazený dálkový ovladač, bod ovládání prostřednictvím kabelu atd.).

V případě, že dojde k přerušení, se na displeji zobrazí "HO" a skříň se vrátí do režimu "Čeká na nastavení".

V režimu "Čeká na nastavení" radioovladače fungují a brána se pohybuje velmi nízkou rychlostí. Tento režim smí být použit pouze během instalace. Před normálním používáním brány je nutné provést úspěšné automatické načtení.

Pokud se během automatického načítání brána nepohybuje, můžete režim automatického načítání ukončit stisknutím tlačítka "SET".

#### Pozor

Na konci instalace povinně zkontrolujte, zda detekce překážky je v souladu s přílohou A normy EN 12 453.

# 5.FUNKČNÍ ZKOUŠKA

# 5.1.Používání dálkových ovladačů – obr. 8

Sekvenční provozní režim ve výchozím nastavení (P01=0)

# 5.2. Funkce při detekci překážky

Detekce překážky při otevírání = zastavení + posun zpět.

Detekce překážky při zavření = zastavení + úplné opětovné otevření.

# 5.3. Funkce fotoelektrických buněk

S fotoelektrickými buňkami připojenými ke kontaktu bezp./fotob. (svorky 23-24) a parametrem Vstup bezp. prvku fotobuňky P07 = 1.

- Zakrytí fotobuněk při zavřené/otevřené bráně = žádný pohyb brány není možný, dokud systém nepřejde do bezpečnostního provozního režimu (po 3 minutách).
- Zakrytí fotobuněk během otevírání = stav fotobuněk není brán v potaz, brána se nadále pohybuje.
- Zakrytí fotobuněk během zavírání = brána se zastaví a znovu zcela otevře.

#### 5.4.Funkce ochrany proti vniknutí, odolnost proti větru

# Pouze na ovládacích skříních Control Box 3S Axovia io.

Udržení brány v zavřené nebo otevřené poloze poskytnutím elektrického napětí v případě pokusu o vniknutí dovnitř nebo silného větru.

# 5.5.Zvláštní funkce

Viz uživatelská příručka.

# 5.6.Školení uživatelů

Vyškolte všechny uživatele v oblasti bezpečného používání této motorem poháněné brány (standardní používání a princip odblokování) a všech povinných pravidelných kontrol.

# 6.PŘIPOJENÍ PERIFERNÍCH ZAŘÍZENÍ

# 6.1.Celkový přehled kabelového zapojení – obr. 9

|    | Svorky            | Typ připojení      | Komentář                                                           |  |
|----|-------------------|--------------------|--------------------------------------------------------------------|--|
| 1  | 4                 | Napětí 230 V       |                                                                    |  |
| 2  | Ν                 |                    |                                                                    |  |
| 3  |                   | Zem                |                                                                    |  |
| 4  |                   |                    |                                                                    |  |
| 5  | Ν                 | Výstup osvětlení   | Max. výkon 500 W                                                   |  |
| 6  | L                 | 230 V              | Chráněno pojistkou 5 A,<br>pomalou                                 |  |
| 7  | Kontakt           | Výstup přídavného  | Bezpečnostní kontakt pro                                           |  |
| 8  | Společná          | kontaktu           | max. 24 V, 2 A, při velmi<br>nízkém bezpečnostním napětí<br>(TBTS) |  |
| 9  | 0 V               | Vstup nízkonapěťo- | Při 9 V omezená funkce                                             |  |
| 10 | 9 V               | vého napájení 9 V  |                                                                    |  |
| 11 | +                 | Motor 1            |                                                                    |  |
| 12 | -                 |                    |                                                                    |  |
| 13 | Koncová<br>poloha | Pouze Ixengo       |                                                                    |  |
| 14 | +                 | Motor 2            |                                                                    |  |
| 15 | -                 |                    |                                                                    |  |
| 16 | Koncová<br>poloha | Pouze Ixengo       |                                                                    |  |
| 17 | 24 V 🛛 15 W       | Oranžové světlo    |                                                                    |  |
| 18 | 0 V               | 24 V – 15 W        |                                                                    |  |
| 19 | 24 V              | Napájení 24 V      | Max. 1,2 A pro veškerá                                             |  |
| 20 | 0 V               | příslušenství      | příslušenství na všech<br>výstupech                                |  |
| 21 | 24 V              | Napájení bezpeč-   | Permanentní, není-li vybrán                                        |  |
| 22 | 0 V               | nostních prvků     | automatický test, řízený, je-li<br>vybrán automatický test         |  |

#### CS

|    | Svorky   | Typ připojení                                    | Komentář                                                                                                    |
|----|----------|--------------------------------------------------|----------------------------------------------------------------------------------------------------|
| 23 | Společná | Vstup bezpeč-<br>nostního prvku 1<br>⊠ Fotobuňky | Používá se pro spojení s foto-<br>buňkou ⊠ přijímačem RX<br>Kompatibilní s BUS (viz<br>tabulka s parametry) |
| 24 | Kontakt  |                                                  |                                                                                                    |
| 25 | +        | Výstup zámku 24 V                                | Nastavitelná (parametr P17)                                                                                 |
| 26 | -        | nebo zámku 12 V                                  |                                                                                                    |
| 27 | Společná | Vstup bezpeč-                                    |                                                                                                    |
| 28 | Kontakt  | nostního prvku 2<br>⊠ nastavitelná               |                                                                                                    |
| 29 | Kontakt  | Výstup testu bez-<br>pečnostního prvku           |                                                                                                    |
| 30 | Kontakt  | Vstup ovládání<br>CELÝ CYKLUS /<br>OTEVŘENÍ      | Nastavitelný cyklus CELÝ<br>CYKLUS / OTEVŘENÍ                                                               |
| 31 | Společná |                                                  |                                                                                                    |
| 32 | Kontakt  | Vstup ovládání<br>PĚŠÍ PRŮCHOD /<br>ZAVŘENÍ      | Nastavitelný cyklus PĚŠÍ<br>PRŮCHOD / ZAVŘENÍ                                                               |
| 33 | Jádro    | Anténa                                           | Neměňte polohu antény                                                                                       |
| 34 | Svazek   |                                                  |                                                                                                    |

# 6.2.Popis jednotlivých periferních zařízení

Pro zablokování kabelů periferního zařízení povinně použijte dodané kabelové svorky.

# 6.2.1. Fotoelektrické buňky – obr. 10

Pozor

⚠

Instalace fotoelektrických buněk S AUTOTESTEM P07 = 3 je povinná, když:

 se používá dálkové ovládání automatického systému (mimo dohled brány),

– je aktivováno automatické zavírání ("P01" = 1, 3 nebo 4).

#### Lze provést tři typy připojení:

A: Bez automatického testu: nastavte parametr "P07" = 1.

B: S automatickým testem: nastavte parametr "P07" = 3.

- Umožňuje provést automatický test funkce fotoelektrických buněk při každém pohybu brány.
- Je-li provozní test negativní, žádný pohyb brány nebude možný, dokud systém nepřejde do bezpečnostního provozního režimu (po 3 minutách).
- C: BUS: sejměte přemostění mezi svorkami 23 a 24 a poté naprogramujte parametr "P07" = 4.

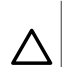

 $\mathbb{N}$ 

Po připojení BUS fotobuněk je nutné provést nové automatické načtení.

# 6.2.2. Fotoelektrická buňka Reflex – obr. 11

#### Pozor

Varování

Instalace fotoelektrických buněk S AUTOTESTEM P07 = 2 je povinná, když:

- se používá dálkové ovládání automatického systému (mimo dohled brány),
- je aktivováno automatické zavírání ("P01" = 1, 3 nebo 4).

Bez automatického testu: nastavte parametr "P07" = 1.

S automatickým testem: nastavte parametr "P07" = 2.

- Umožňuje spuštění automatického testu funkce fotoelektrické buňky při každém pohybu brány.
- Je-li provozní test negativní, žádný pohyb brány nebude možný, dokud systém nepřejde do bezpečnostního provozního režimu (po 3 minutách).

#### 6.2.3. Oranžové výstražné světlo – obr. 12

Nastavte parametr "P12" podle toho, jaký provozní režim si přejete vybrat: • Bez výstrahy před pohybem brány: "P12" = 0.

• S výstrahou 2 s před spuštěním pohybu brány: "P12" = 1.

Připojte kabel antény ke svorkám 33 (jádro) a 34 (svazek).

#### 6.2.4. Klávesnice pro zadání kódu s kabelovým připojením – obr. 13

Nefunguje se solárním napájením.

#### 6.2.5. Anténa – obr. 14

# 6.2.6. Kontaktní lišta – obr. 15

Nefunguje se solárním napájením.

S automatickým testem: nastavte parametr "P09" = 2.

Umožňuje provedení automatického testu funkce kontaktní lišty při každém pohybu brány.

Je-li provozní test negativní, žádný pohyb brány nebude možný, dokud systém nepřejde do bezpečnostního provozního režimu (po 3 minutách).

# 6.2.7. Zámek – obr. 16

Nefunguje, je-li napájení zajišťováno rezervní baterií.

#### 6.2.8. Baterie - obr. 17

Nouzový režim: snížená a konstantní rychlost (žádné zpomalení v koncové poloze), příslušenství 24 V neaktivní (včetně buněk), nekompatibilita elektrického zámku.

Autonomie: 5 cyklů / 24 h

# 6.2.9. Osvětlení zóny – obr. 18

Pro osvětlení třídy I připojte uzemňovací vodič ke svorce 3 nebo 4.

V případě vytržení musí být uzemňovací kabel vždy delší než fáze a nulový vodič.

Současně může být zapojeno několik osvětlení, ale jejich celkový výkon nesmí přesáhnout 500 W.

# 6.2.10. Odblokování zvenčí – obr. 19

Pouze pro Axovia MultiPro.

# 7.POKROČILÉ NASTAVENÍ PARAMETRŮ

# 7.1. Navigace v seznamu parametrů

| Stisknutí<br>tlačítka | Vyvolaná akce                                                                                                    |
|-----------------------|----------------------------------------------------------------------------------------------------|
| SET                   | Vstup a výstup z menu nastavení parametrů                                                                                                    |
|                       | Navigace v seznamu parametrů a kódů:<br>• krátké stisknutí = postupné listování parametry<br>• dlouhé stisknutí = rychlé listování parametry |
| ОК                    | Potvrďte:<br>• výběr parametru<br>• hodnotu parametru                                                                                        |
| + -                   | Zvýšení/snížení hodnoty parametru:<br>• krátké stisknutí = postupné listování hodnotami<br>• dlouhé stisknutí = rychlé listování hodnotami   |
| Stisknutím            | SET opustíte menu nastavení parametrů.                                                                                                    |

# 7.2.Zobrazení hodnoty parametrů

Je-li zobrazení **stálé**, zobrazená hodnota je **hodnota vybraná** pro tento parametr.

Pokud zobrazení **bliká**, zobrazená hodnota je **hodnota, již lze vybrat** pro tento parametr.

# 7.3.Význam jednotlivých parametrů

(Tučný text = výchozí hodnoty)

| P01       | Provozní režim celého cyklu                                                                                                    | H           |
|-----------|----------------------------------------------------------------------------------------------------|-------------|
| Hodnoty   | <b>0: sekvenční</b><br>1: sekvenční + časovač zavření<br>2: poloautomatický<br>3: automatický<br>4: automatický + blokace fotobuňky                                                                                                    | R           |
|           | 5: bezpečnostní režim (kabelové ovládání)                                                                                                    |             |
| Komentáře | P01 = 0: Každé stisknutí tlačítka dálkového ovladače<br>vyvolá pohyb motoru (výchozí poloha: brána zavřená)<br>dle následujícího cyklu: otevření, zastavení, zavření,<br>zastavení, otevření atd.                                                                                                    | н<br>—<br>К |
|           | <ul> <li>P01 = 1: Funkce v režimu automatického zavírání je povolena pouze tehdy, pokud jsou instalovány fotoelektrické buňky a P07 = 2 nebo 3.</li> <li>V sekvenčním režimu s časovačem automatického zavření:</li> <li>brána se zavře automaticky po uplynutí prodlevy naprogramované v parametru "P02",</li> <li>stisknutím tlačítka dálkového ovladače se přeruší probíhající pohyb i časování zavření (brána zůstane otevřená).</li> </ul> |             |
|           | <ul> <li>P01 = 2: V poloautomatickém režimu:</li> <li>jedno stisknutí tlačítka dálkového ovladače během otevírání nemá žádný účinek,</li> <li>jedno stisknutí tlačítka dálkového ovladače během zavírání vyvolá opětovné otevření.</li> </ul>                                                                                                    |             |
|           | P01 = 3: Funkce v režimu automatického zavírání je<br>povolena jen tehdy, když jsou instalovány fotoelektrické<br>buňky a P07 = 2 nebo 3<br>Tyto funkční režimy peisou kompatibilní s dálkovým                                                                                                    | P           |
|           | ovládáním prostřednictvím jednotky TaHoma.<br>U automatického zavírání:                                                                                                    | К           |
|           | <ul> <li>brana se zavre automaticky po uplynuti prodlevy<br/>naprogramované v parametru "P02",</li> <li>jedno stisknutí tlačítka dálkového ovladače během<br/>otevírání nemá žádný účinek.</li> </ul>                                                                                                    |             |
|           | <ul> <li>jedno stisknutí tlačítka dálkového ovladače během<br/>zavírání vyvolá opětovné otevření,</li> <li>jedno stisknutí tlačítka dálkového ovladače během</li> </ul>                                                                                                    | H           |
|           | probíhající prodlevy časovače zavření spustí časovač<br>od začátku (brána se zavře až po uplynutí nové                                                                                                    | ĸ           |
|           | Vyskytne-li se v detekční zóně fotobuněk překážka,<br>brána se nezavře. Zavře se až po odstranění překážky.                                                                                                    | _           |
|           | P01 = 4: Funkce v režimu automatického zavírání je                                                                                                    | P           |
|           | povolena pouze tehdy, pokud jsou instalovány fotoelek-<br>trické buňky a P07 = 2 nebo 3.<br>Tyto funkční režimy nejsou kompatibilní s dálkovým<br>ovládáním prostřednictvím jednotky TaHoma.<br>Po otevření brány způsobí zaznamenání pohybu foto-<br>buňkami (bezpečnostní prvek zavření) zpoždění zavření                                                                                                    | ŀ           |
|           | o kratky casovy interval (pevne nastaveny na 2 s).<br>Pokud fotobuňky nadále neregistrují žádný objekt, za-<br>vření brány proběhne automaticky po uplynutí prodlevy<br>časovače zavírání, která je nastavena v rámci parame-<br>tru "P02".<br>Vyskytne-li se v detekční zóně fotobuněk překážka,<br>brána co pazavěn. Zavěn co pě po dotravění pěckážka,                                                                                       | K           |
|           | <ul> <li>P01 = 5: V bezpečnostním funkčním režimu, který je zajišťován kabelovým spojem:</li> <li>řízení brány se provádí pouze pomocí povelů na kabelovém ovladači,</li> <li>rádiové ovladače nejsou aktivní.</li> </ul>                                                                                                    | _           |

| P02       | Časování automatického zavření v režimu celko-<br>vého cyklu                                                                                                    |
|-----------|----------------------------------------------------------------------------------------------------|
| Hodnoty   | 0 až 30 (hodnota časovače = hodnota x 10 s)<br>2: 20 s                                                                                                    |
| Komentáře | Je-li vybrána hodnota 0, automatické zavření brány<br>proběhne okamžitě, bez zpoždění.                                                                                                    |
| P03       | Provozní režim cyklus pro pěší průchod                                                                                                    |
| Hodnoty   | 0: shodný s funkčním režimem celého cyklu<br>1: bez automatického zavření<br>2: s automatickým zavřením                                                                                                    |
| Komentáře | Funkční režim cyklu pro pěší průchod je možné nastavit<br>pouze tehdy, pokud P01 = 0 až 2.<br>Funkční režim P03 = 2 není kompatibilní s dálkovým<br>ovládáním prostřednictvím jednotky TaHoma.                                                                                                    |
|           | P03 = 0: Pěší funkční režim je stejný jako vybraný režim celého cyklu.                                                                                                    |
|           | P03 = 1: Brána se nezavře automaticky po zadání pove-<br>lu k otevření v pěším režimu.                                                                                                    |
|           | P03 = 2: Funkce v režimu automatického zavírání je<br>povolena, pouze jsou-li nainstalovány fotoelektrické<br>buňky. Tj. P07 = 2 nebo 3.<br>Bez ohledu na hodnotu parametru P01 proběhne zavře-<br>ní brány po otevření v pěším režimu automaticky.<br>Časovač automatického zavření může být nastaven po-<br>mocí parametru "P04" (krátký interval časovače) nebo<br>parametru "P05" (dlouhý interval časovače).                                                     |
| P04       | Krátká hodnota časovače automatického zavření<br>v cyklu pro pěší                                                                                                    |
| Hodnoty   | 0 až 30 (hodnota časovače = hodnota × 10 s)<br>2: 20 s                                                                                                    |
| Komentáře | Je-li vybrána hodnota 0, automatické zavření brány proběhne okamžitě, bez zpoždění.                                                                                                    |
| P05       | Dlouhá hodnota časovače automatického zavření<br>cyklu pro pěší průchod                                                                                                    |
| Hodnoty   | 0 až 99 (hodnota × 5 min = hodnota prodlevy)<br>0: 0 s                                                                                                    |
| Komentáře | Hodnota 0 musí být vybrána, pokud má prioritu krátký<br>interval časovače automatického zavření v pěším<br>režimu.                                                                                                    |
| P07       | Vstup bezpečnostního zařízení 🛛 fotobuněk                                                                                                    |
| Hodnoty   | 0: neaktivní<br>1: aktivní<br>2: aktivní s automatickým testem prostřednictvím<br>testovacího výstupu<br>3: aktivní s automatickým testem přepnutí napájení<br>4: fotobuňky bus                                                                                                    |
| Komentáře | <ol> <li>vstup bezpečnostního zařízení není brán v potaz.</li> <li>bezpečnostní zařízení bez automatického testu, vždy<br/>po 6 měsících je nutné otestovat správnou funkci<br/>zařízení.</li> <li>automatický test zařízení proběhne při každém<br/>funkčním cyklu testovacím výstupem, při použití<br/>fotobuňky Reflex s automatickým testem.</li> <li>automatický test zařízení proběhne při každém<br/>funkčním cyklu dodáním napětí výstupu napájení</li> </ol> |

6

CS

| P09       | Nastavitelný vstup bezpečnostního zařízení                                                                                                    |
|-----------|----------------------------------------------------------------------------------------------------|
| Hodnoty   | 0: neaktivní<br><b>1: aktivní</b><br>2: aktivní s automatickým testem prostřednictvím<br>testovacího výstupu<br>3: aktivní s automatickým testem přepnutí napájení                                                                                                    |
| Komentáře | <ul> <li>0: vstup bezpečnostního zařízení není brán v potaz.</li> <li>1: bezpečnostní zařízení bez automatického testu.</li> <li>2: automatický test zařízení proběhne při každém<br/>funkčním cyklu testovacím výstupem.</li> <li>3: automatický test zařízení proběhne při každém<br/>funkčním cyklu dodáním napětí výstupu napájení<br/>fotobuněk (svorky 21 a 22).</li> </ul>                                                                                                |
| P10       | Nastavitelný vstup bezpečnostního zařízení –<br>funkce                                                                                                    |
| Hodnoty   | <b>0: aktivní zavření</b><br>1: aktivní otevření<br>2: aktivní zavření + ADMAP<br>3: zákaz jakéhokoli pohybu                                                                                                    |
| Komentáře | <ol> <li>D: nastavitelný vstup bezpečnostního prvku je aktivní<br/>pouze při zavírání.</li> <li>1: nastavitelný vstup bezpečnostního prvku je aktivní<br/>pouze při otevírání.</li> <li>2: nastavitelný vstup bezpečnostního prvku je aktivní<br/>pouze při zavírání, a je-li aktivní, otevření brány není<br/>možné.</li> <li>3: použití pro nouzové zastavení; pokud je nastavitelný<br/>vstup bezpečnostního prvku aktivován, žádný pohyb<br/>brány není možný.</li> </ol>    |
| P11       | Nastavitelný vstup bezpečnostního zařízení – akce                                                                                                    |
| Hodnoty   | 0: vypnutí<br>1: vypnutí + posun zpět<br><b>2: vypnutí + celková inverze směru</b>                                                                                                    |
| Komentáře | 0: použití při nouzovém zastavení, povinné, pokud<br>parametr P10=3<br>zakázáno, pokud je k nastavitelnému vstupu bezpeč-<br>nostního prvku připojena kontaktní lišta<br>1: doporučeno pro použití s kontaktní lištou<br>2: doporučeno pro použití s fotobuňkou                                                                                                    |
| P12       | Výstraha oranžovým světlem                                                                                                    |
| Hodnoty   | <b>0: bez výstrahy</b><br>1: s výstrahou 2 s před uvedením do pohybu                                                                                                    |
| Komentáře | Vede-li brány na veřejnou komunikaci, povinně zvolte<br>možnost výstrahy: P12 = 1.                                                                                                    |
| P13       | Výstup osvětlení zóny                                                                                                    |
| Hodnoty   | 0: neaktivní<br>1: řízená funkce<br><b>2: automatická + řízená funkce</b>                                                                                                    |
| Komentáře | <ul> <li>0: signál výstupu osvětlení zóny není zaznamenáván.</li> <li>1: osvětlení zóny je řízeno dálkovým ovladačem.</li> <li>2 : osvětlení zóny je řízeno dálkovým ovladačem, jakmile je brána zastavená + osvětlení zóny se automaticky rozsvítí, jakmile se brána dá do pohybu a zůstane rozsvíceno až do konce pohybu a po dobu intervalu nastaveného v časovači pomocí parametru "P14".</li> <li>P13 = 2 je povinné nastavení pro funkci v automatickém režimu.</li> </ul> |
| P14       | Časování osvětlení zóny                                                                                                    |
| Hodnoty   | 0 až 60 (hodnota × 10 s = hodnota prodlevy)<br><b>6: 60 s</b>                                                                                                    |
| Komentáře | Je-li vybrána hodnota 0, osvětlení zóny zhasne ihned po<br>ukončení pohybu brány.                                                                                                    |

| P15       | Pomocný výstup                                                                                                    |  |
|-----------|----------------------------------------------------------------------------------------------------|--|
| Hodnoty   | 0: neaktivní<br>1: automatický: kontrolka otevřené brány<br>2: automatický: bistabilní ovladač s časovačem<br>3: automatický: impulzní<br>4: řízený: bistabilní (ON⊠OFF)<br>5: řízený: impulzní<br><b>6: řízený: bistabilní ovladač s časovačem</b>                                                                                                    |  |
| Komentáře | <ol> <li>kontrolka vjezdové brány je zhasnutá, je-li brána<br/>zavřená, bliká, je-li brána v pohybu, a svítí, je-li brána<br/>otevřená.</li> <li>výstup je aktivní na začátku pohybu a během pohybu<br/>a deaktivován je poté po uplynutí intervalu časovače<br/>nastaveného v rámci parametru "P16".</li> <li>impulz kontaktu na začátku pohybu.</li> <li>každé stisknutí nastaveného tlačítka ovladače vyvolá<br/>následující: ON, OFF, ON, OFF</li> <li>impulz kontaktu stisknutím nastaveného tlačítka<br/>dálkového radioovladače.</li> <li>výstup je aktivován stisknutím nastaveného tlačítka<br/>dálkového radioovladače a poté deaktivován po uply-<br/>nutí prodlevy časovače nastavené v rámci parametru<br/>"P16".</li> </ol> |  |
| P16       | Časovač na pomocném výstupu                                                                                                    |  |
| Hodnoty   | 0 až 60 (hodnota × 10 s = hodnota prodlevy)<br><b>6: 60 s</b>                                                                                                    |  |
| Komentáře | Časovač pomocného výstupu je aktivní, pouze pokud vybraná hodnota parametru P15 je 2 nebo 6.                                                                                                    |  |
| P17       | Výstup zámku                                                                                                    |  |
| Hodnoty   | 0: aktivní impulzní 24 V<br>1: aktivní impulzní 12 V                                                                                                    |  |
| Komentáře | Zámek se uvolní při spuštění otevírání.                                                                                                    |  |
| P18       | Ráz                                                                                                    |  |
| Hodnoty   | <b>0: neaktivní</b><br>1: aktivní                                                                                                    |  |
| Komentáře | 0: ráz je neaktivní.<br>1: doporučeno pro použití jednoho elektrického zámku.                                                                                                    |  |
| P19       | Rychlost zavírání                                                                                                    |  |
| P20       | Rychlost otevírání                                                                                                    |  |
| Hodnoty   | 1: nejnižší rychlost<br>až<br>10: nejvyšší rychlost<br><b>Výchozí hodnota:</b><br>– Control Box 3S Axovia: 5<br>– Control Box 3S Ixengo: 6                                                                                                    |  |
| Komentáře | <ul> <li>Pozor</li> <li>Pokud jsou parametry P19 nebo P20 změně-<br/>ny, osoba provádějící instalaci musí povinně<br/>zkontrolovat, zda detekce překážky je v souladu<br/>s přílohou A normy EN 12 453.</li> <li>Nedodržení tohoto požadavku může vést<br/>k vážným zraněním, například v případě přivření<br/>zavírající se bránou.</li> <li>V některých případech instalace pohonu lxengo na<br/>těžkou bránu, pokud je P19/P20 = 10, inkrementuj-<br/>te 3 hodnoty parametrů P25 až P32, abyste přede-<br/>šli náhlé detekci překážky.</li> </ul>                                                                                                    |  |

| P21       | Zóna pomalého zavírání                                                                                                    |                                                                                                    |  |  |
|-----------|----------------------------------------------------------------------------------------------------|----------------------------------------------------------------------------------------------------|--|--|
| P22       | Zóna                                                                                                    | Zóna pomalého otevírání                                                                                                    |  |  |
| Hodnoty   | 0: nulové zpomalení, pouze u Ixengo L 24 V<br>1: nejkratší zóna pomalého zavírání<br>až<br>5: poddelží zápa pomalého zavírání |                                                                                                    |  |  |
|           | Vých                                                                                                    | Výchozí hodnota: 1 (2 pro Ixengo L 24 V)                                                                                                    |  |  |
| Komentáře |                                                                                                    | Pozor                                                                                                    |  |  |
|           |                                                                                                    | Pokud jsou změněny parametry P21 nebo<br>P22, osoba provádějící instalaci musí povinně<br>zkontrolovat, zda detekce překážky je v souladu<br>s přílohou A normy EN 12 453. |  |  |
|           |                                                                                                    | Nedodržení tohoto požadavku může vést<br>k vážným zraněním, například v případě přivření<br>zavírající se bránou.                                                          |  |  |
| P23       | Zpož                                                                                                    | dění M1/M2 při zavírání                                                                                                    |  |  |
| P24       | Zpož                                                                                                    | dění M1/M2 při otevírání                                                                                                    |  |  |
| Hodnoty   | 0: nul<br>1: mir                                                                                                    | ové zpoždění, pouze u Ixengo L 24 V<br>nimální zpoždění                                                                                                    |  |  |
|           | az<br>10: m                                                                                                    | až<br>10. maximální zpoždění                                                                                                    |  |  |
| Komontářo | NdSL                                                                                                    |                                                                                                    |  |  |
| Kumentare | ⚠                                                                                                    | Pokud jsou změněny parametry P23 nebo<br>P24, osoba provádějící instalaci musí povinně<br>zkontrolovat, zda detekce překážky je v souladu<br>s přílohou A normy EN 12 453. |  |  |
|           |                                                                                                    | Nedodržení tohoto požadavku může vést<br>k vážným zraněním, například v případě přivření<br>zavírající se bránou.                                                          |  |  |
|           | 1: mii<br>brá                                                                                                    | nimální zpoždění zajišťující nepřekřížení křídel                                                                                                    |  |  |
|           | Za                                                                                                    | kázáno v případě křídlové vjezdové brány s 1 kří-<br>em překrývajícím druhé.                                                                                               |  |  |
|           | 10: m<br>je                                                                                                    | aximální prodleva odpovídající celému pohybu<br>dnoho a poté druhého křídla                                                                                                |  |  |
| P25       | Sníže                                                                                                    | ení momentu zavírání M1                                                                                                    |  |  |
| P26       | Sníže                                                                                                    | ení momentu otevírání M1                                                                                                    |  |  |
| P27       | Omez                                                                                                    | zení momentu při zpomalení zavírání M1                                                                                                    |  |  |
| P28       | Omez                                                                                                    | zení momentu při zpomalení otevírání M1                                                                                                    |  |  |
| P29       | Sníže                                                                                                    | ení momentu zavírání M2                                                                                                    |  |  |
| P30       | Sníže                                                                                                    | ení momentu otevírání M2                                                                                                    |  |  |
| P31       | Omez                                                                                                    | zení momentu při zpomalení zavírání M2                                                                                                    |  |  |
| P32       | Omez                                                                                                    | zení momentu při zpomalení otevírání M2                                                                                                    |  |  |
| Hodnoty   | 1: mir                                                                                                    | nimální moment                                                                                                    |  |  |
|           | až<br>10 (A:<br><b>Nast</b> a                                                                                                 | xovia) nebo 20 (Ixengo): maximální moment<br><b>aveno během automatického načtení</b>                                                                                      |  |  |
| Komentáře |                                                                                                    | Pozor                                                                                                    |  |  |
|           |                                                                                                    | Pokud jsou změněny parametry P25 až P32,<br>osoba provádějící instalaci musí povinně<br>zkontrolovat, zda detekce překážky je v souladu<br>s přílohou A normy EN 12 453.   |  |  |
|           |                                                                                                    | Nedodržení tohoto požadavku může vést<br>k vážným zraněním, například v případě přivření<br>zavírající se bránou.                                                          |  |  |
|           | Je-li i<br>překá<br>Je-li i<br>nebu                                                                                           | moment příliš nízký, hrozí riziko nechtěné detekce<br>ižek.<br>moment příliš vysoký, hrozí riziko, že instalace<br>le ve shodě s normami                                   |  |  |

| P37       | Vstupy kabelového ovládání                                                                                                    |  |
|-----------|----------------------------------------------------------------------------------------------------|--|
| Hodnoty   | 0: režim celý cyklus Ø cyklus pro pěší průchod<br>1: režim otevírání – zavírání                                                                                                    |  |
| Komentáře | 0: vstup svorky 30 = celkový cyklus, vstup svorky 32 =<br>cyklus pěšího režimu<br>1: vstup svorky 30 = pouze otevření, vstup svorky 32 =<br>pouze zavření                                                                                                    |  |
| P39       | Dodatečný tlak při zavírání                                                                                                    |  |
| Hodnoty   | <b>0: bez tlaku</b><br>1: s tlakem (tlak 2,5 sekundy po detekci koncové polohy)                                                                                                    |  |
| Komentáře | Tento parametr je k dispozici pouze u ovládacích skříní<br>Control Box 3S Ixengo L 24 V.<br>Smí být aktivován pouze tehdy, když jsou na zemi<br>instalované zarážky.                                                                                                    |  |
| P40       | Rychlost dovírání                                                                                                    |  |
| P41       | Rychlost začátku otevírání                                                                                                    |  |
| Hodnoty   | 1: nejnižší rychlost<br>až<br>4: nejvyšší rychlost<br><b>Výchozí hodnota: 2</b>                                                                                                    |  |
| Komentáře | Pozor<br>Pokud jsou změněny parametry P40 nebo<br>P41, osoba provádějící instalaci musí povinně<br>zkontrolovat, zda detekce překážky je v souladu<br>s přílohou A normy EN 12 453.<br>Nedodržení tohoto požadavku může vést<br>k vážným zraněním, například v případě přivření<br>zavírající se bránou. |  |

# 8. NASTAVENÍ DÁLKOVÝCH OVLADAČŮ

#### Legenda k obrázkům

- A = "zdrojový" dálkový ovladač již přiřazen
- B = "cílový" dálkový ovladač určený k přiřazení

# 8.1.Všeobecné informace

# 8.1.1.Typy dálkových ovladačů

xistují dva typy dálkových ovladačů:

- · jednosměrové: Keygo io, Situo io, Smoove io
- dvousměrové s funkcí návratu informací (dálkové ovladače signalizují probíhající pohyb a zpětně potvrzují správné provedení): Keytis io, Telis 1 io, Telis Composio io, Impresario Chronis io

# 3.1.2. Uložení funkcí dálkových ovladačů do paměti

Jložení dálkového ovladače do paměti je možné provést dvěma způsoby:

- Uložení z programovacího rozhraní.
- Uložení opětovným zkopírováním již uloženého dálkového ovladače.

8

Jložení do paměti se provádí individuálně pro každé tlačítko ovladače. Jložení již uloženého tlačítka znamená jeho vymazání.

# 8.1.3. Význam zobrazených kódů

| Kód | Název                                                              |
|-----|--------------------------------------------------------------------|
| Add | Uložení jednosměrového dálkového ovladače do paměti se<br>podařilo |
|     | Uložení dvousměrového dálkového ovladače do paměti se<br>podařilo  |
| dEL | Vymazání již uloženého tlačítka                                    |
| rEF | Uložení dvousměrového dálkového ovladače do paměti odmítnuto       |
| FuL | Paměť plná (pouze pro jednosměrové dálkové ovladače)               |

# 8.2.Uložení dálkových ovladačů Keygo io do paměti

# 8.2.1. Uložení do paměti z programovacího rozhraní

#### Ovládání úplného otevření – obr. 20

Ovládání otevření pro pěší průchod – obr. 21

Ovládání osvětlení – obr. 22

Ovládání pomocného výstupu (P15 = 4, 5 nebo 6) – obr. 23

# 8.2.2. Uložení opětovným zkopírováním již uloženého dálkového ovladače Keygo io – obr. 24

Tato operace umožňuje zkopírovat programování již uloženého tlačítka dálkového ovladače.

- Stiskněte současně pravé a levé vnější tlačítko již uloženého dálkového ovladače, dokud nezačne blikat zelená kontrolka (2 s).
- Na dobu 2 sekund stiskněte již uložené tlačítko dálkového ovladače, které se má zkopírovat.
- Krátce současně stiskněte vnější pravé a levé tlačítko nového dálkového ovladače.
- Krátce stiskněte zvolené tlačítko pro ovládání motorového pohonu na novém dálkovém ovladači.

# 8.3.Uložení dálkových ovladačů Keytis io do paměti Pozor

Operace uložení systémového klíče a uložení zkopírováním dálkového ovladače Keytis io jsou možné pouze na stránce zařízení. Aby již v paměti uložený dálkový ovladač mohl přenést svůj systémový klíč nebo své naprogramování, musí být schopen rádiové komunikace s přijímačem zařízení.

 $\Delta|_k$ 

Pokud zařízení již obsahuje jiné výrobky io-homecontrol<sup>®</sup> s minimálně jedním dvousměrovým dálkovým ovladačem uloženým do paměti, dálkový ovladač Keytis io musí nejprve uložit do paměti systémový klíč (viz níže).

Tlačítko již uložené do paměti nemůže být uloženo do druhého přijímače. Pro zjištění, zda je tlačítko již uloženo do paměti, toto stiskněte:

- již uložené tlačítko → rozsvítí se zelená kontrolka.
- neuložené tlačítko → rozsvítí se oranžová kontrolka.

Pro vymazání již uloženého tlačítka viz kapitolu Individuální vymazání tlačítka dálkového ovladače Keytis io.

# 8.3.1. Uložení systémového klíče do paměti – obr. 25 *Pozor*

Tento úkon musí být povinně proveden, pokud již zařízení obsahuje jiné výrobky io-homecontrol<sup>®</sup> s minimálně jedním dvousměrovým dálkovým ovladačem uloženým do paměti.

Pokud je dálkový ovladač Keytis io prvním dálkovým ovladačem systému, přejděte přímo ke kroku Uložení dálkového ovladače Keytis io do paměti.

- 1) Dejte uložený dálkový ovladač do režim přenosu klíče:
  - Dálkové ovladače Keytis io, Telis io, Impresario io, Composio io: stiskněte tlačítko "KEY", dokud se nerozsvítí zelená kontrolka (2 s).
  - Jiný dálkový ovladač: viz návod.

2) Krátce stiskněte tlačítko "KEY" nového dálkového ovladače. Vyčkejte na potvrzující pípnutí (několik sekund).

# 8.3.2. Uložení do paměti z programovacího rozhraní

Pokud zařízení již obsahuje jiné výrobky io-homecontrol<sup>®</sup> s minimálně jedním dvousměrovým dálkovým ovladačem uloženým do paměti, dálkový ovladač Keytis io musí nejprve uložit do paměti systémový klíč (viz str. 16).

Ovládání ÚPLNÉHO otevření – obr. 26

Ovládání otevření pro PĚŠÍ PRŮCHOD – obr. 27

Ovládání OSVĚTLENÍ – obr. 28

Ovládání POMOCNÉHO VÝSTUPU (P15 = 4,5 nebo 6 – obr. 29

# 8.3.3. Uložení do paměti opětovným zkopírováním již uloženého dálkového ovladače Keytis io

#### Kompletní zkopírování dálkového ovladače Keytis io – obr. 30

Tato operace umožňuje zkopírovat všechna tlačítka již uloženého dálkového ovladače.

Nový dálkový ovladač nesmí již být uložena do paměti jiného automatického systému.

Ujistěte se, že nový dálkový ovladač uložil do paměti systémový klíč.

- Stiskněte tlačítko "PROG" již uloženého dálkového ovladače, dokud se nerozsvítí zelená kontrolka (2 s).
- Krátce stiskněte tlačítko "PROG" nového dálkového ovladače. Vyčkejte do druhého pípnutí a rychlého rozblikání zelené kontrolky (několik vteřin).

#### Zkopírování funkce jednoho tlačítka dálkového ovladače Keytis io – obr. 31

Tato operace umožňuje zkopírovat uložení jediného tlačítka již uloženého dálkového ovladače na prázdné tlačítko nového dálkového ovladače.

Ujistěte se, že nový dálkový ovladač uložil do paměti systémový klíč.

- Stiskněte tlačítko "PROG" již uloženého dálkového ovladače, dokud se nerozsvítí zelená kontrolka (2 s).
- Krátce stiskněte tlačítko ke kopírování na již uloženém dálkovém ovladači.
- Krátce stiskněte tlačítko "PROG" nového dálkového ovladače. Vyčkejte na potvrzující pípnutí (několik sekund).
- Krátce stiskněte zvolené tlačítko pro řízení motoru na novém dálkovém ovladači.

#### Pozor

Uložení dálkových ovladačů Keytis io do paměti není možné v následujících případech:

- Dálkový ovladač neuložil systémový klíč.
- V režimu programování je více přijímačů zařízení.
- Více dálkových ovladačů je v režimu přenosu klíče nebo ukládání do paměti.

Veškeré nesprávné ukládání do paměti je signalizováno sérií rychlých pípnutí doprovázených blikáním oranžové kontrolky na dálkovém ovladači Keytis.

# 8.4.Uložení dálkových ovládání se 3 tlačítky (Telis io, Telis Composio io, atd.) do paměti

# 8.4.1. Funkce tlačítek dálkového ovladače se 3 tlačítky

|    | ٨                | my                                                               | v               |
|----|------------------|------------------------------------------------------------------|-----------------|
| FO | Celkové otevření | Stop                                                             | Celkové zavření |
| F1 | Celkové otevření | Je-li brána zavřená,<br>otevření v pěším<br>režimu<br>Jinak stop | Celkové zavření |
| F2 | Osvětlení ON     |                                                                  | Osvětlení OFF   |
| F3 | Pom. výstup ON   |                                                                  | Pom. výstup OFF |

# 8.4.2. Uložení z programovacího rozhraní – obr. 32

Pro uložení dvousměrového dálkového ovladače io se 3 tlačítky do paměti (Telis io, Impresario Chronis io, ...) se ujistěte, že tento dálkový ovladač uložil do paměti systémový klíč (viz str. 16).

1) Stiskněte tlačítko "PROG" (2 s) programovacího rozhraní.

Na displeji se zobrazí "F0".

- ( novým stisknutím "PROG" přejdete k nastavení další funkce.
- Stisknutím "PROG" na zadní straně dálkového ovladače se 3 tlačítky uložíte funkci do paměti.

Na displeji se zobrazí "Add".

8.4.3. Uložení do paměti kopírováním již uloženého jednosměrového dálkového ovladače io se 3 tlačítky – obr. 33

# 9.SMAZÁNÍ DÁLKOVÝCH OVLADAČŮ A VEŠKERÉHO NASTAVENÍ Z PAMĚTI

# 9.1.Vymazání funkce jednoho tlačítka dálkového ovládání Keytis io nebo Keygo io – obr. 34

To lze provést takto:

- uložením do paměti z programovacího rozhraní.
   Uložení již uloženého tlačítka znamená jeho vymazání.
- přímým vymazáním na dálkovém ovladači (pouze pro dálkové ovladače Keytis io).

Stiskněte současně tlačítko "PROG" a TLAČÍTKO, které má být na dálkovém ovladači smazáno.

# 9.2.Vymazání přiřazených dálkových ovladačů – obr. 35

Způsobí smazání všech dálkových ovladačů uložených do paměti a smazání uloženého systémového klíče.

Pro dálkové ovladače Keytis io zopakujte postup přímého mazání popsaný výše pro všechna tlačítka dálkového ovladače uložená do paměti.

# 9.3.Celkový restart dálkového ovládání Keytis io – obr. 36

Stiskněte současně tlačítka "PROG" a "KEY". To způsobí:

- celkové vymazání programování (všechna tlačítka),
- vymazání všech parametrů dálkového ovladače (viz návod k dálkovému ovladači Keytis io),
- změnu systémového klíče uloženého dálkovým ovladačem.

# 9.4.0bnovení všech nastavení – obr. 37

Stiskněte tlačítko "SET", dokud nezhasne světlo (7 s).

Vyvolá smazání automatického načtení a návrat k výchozímu nastavení hodnot všech parametrů.

# 10. ZAMKNUTÍ PROGRAMOVACÍCH TLAČÍTEK – OBR. 38

#### Pozor

Klávesnice musí být povinně uzamčená, aby byla zajištěna bezpečnost uživatelů.

CS

Nedodržení tohoto požadavku může vést k vážným zraněním, například v případě přivření zavírající se bránou.

Umožňuje zamknout provedená nastavení (koncových poloh, automatického načtení, parametrů).

Stiskněte tlačítka "SET", "+", "-":

- nejprve je třeba stisknout "SET";
- k současnému stisknutí "+" a "-" musí dojít během následujících 2 sekund.

Chcete-li znovu získat přístup k provádění nastavení, zopakujte stejný postup.

Jakmile jsou programovací tlačítka zamknutá, za 1. znakem displeje se zobrazí tečka.

# 11. DIAGNOSTIKA

# 11.1. Zobrazení provozních kódů

| Kód | Název                                                                      | Komentáře                                                                                                    |
|-----|----------------------------------------------------------------------------|----------------------------------------------------------------------------------------------------|
| C1  | Čekání na povel                                                            |                                                                                                    |
| C2  | Otevření brány                                                             |                                                                                                    |
| C3  | Čekání na zavření<br>brány                                                 | Probíhající prodleva časovače automa-<br>tického zavření P02, P04 nebo P05.                                                                                                    |
| C4  | Zavření brány                                                              |                                                                                                    |
| C6  | Přítomnost detekce na<br>fotobuňce                                         | Zobrazení při požadavku na pohyb nebo<br>během pohybu, když je aktivní bezpeč-                                                                                                    |
| C8  | Přítomnost detekce na<br>nastavitelném bezpeč-<br>nostním prvku            | nostní vstup.<br>Zobrazení zůstává po dobu, kdy je<br>bezpečnostní vstup aktivní.                                                                                                    |
| С9  | Přítomnost detekce na<br>bezpečnostním prvku<br>nouzového zastavení        |                                                                                                    |
| C12 | Probíhající napájení<br>proudem                                            | Toto zobrazení je k dispozici pouze<br>u ovládacích skříní Control Box 3S<br>Axovia.                                                                                                    |
| C13 | Probíhající automatic-<br>ký test bezpečnostního<br>zařízení               | Zobrazení v průběhu automatického testu bezpečnostních zařízení.                                                                                                    |
| C14 | Vstup vodičového ovlá-<br>dání permanentního<br>celkového otevření         | Signalizuje, že vstup vodičového ovlá-<br>dání celkového otevření je permanent-<br>ně aktivní (kontakt sepnutý). Povely<br>pocházející z dálkových radioovladačů<br>jsou v tom případě zakázány.  |
| C15 | Vstup vodičového<br>ovládání permanent-<br>ního otevření v pěším<br>režimu | Signalizuje, že vstup vodičového<br>ovládání otevření v pěším režimu je<br>permanentně aktivní (kontakt sepnutý).<br>Povely přicházející z dálkových ovlada-<br>čů jsou v tomto případě zakázány. |
| C16 | Načtení fotobuněk<br>BUS zamítnuto                                         | Zkontrolujte správnou funkci fotobuněk<br>BUS (kabelové přípojení, vyrovnání<br>atd.)                                                                                                    |
| Cc1 | Napětí 9,6 V                                                               | Zobrazení během provozu s nouzovou<br>baterií 9,6 V                                                                                                    |
| Cu1 | Napětí 24 V                                                                | Zobrazení během provozu s nouzovou<br>baterií 24 V                                                                                                    |

# CS

# 11.2. Zobrazení nastavitelných kódů

| Kód Název |                                                                                     | Komentáře                                                                                                    |
|-----------|-------------------------------------------------------------------------------------|----------------------------------------------------------------------------------------------------|
| HO        | Čeká na nastavení                                                                   | Stisknutí tlačítka "SET" po dobu 2 s<br>spustí režim automatického načtení.                                                                                                    |
| Hc1       | Čeká na nastavení +<br>napájení 9,6 V                                               | Zobrazení během provozu s nouzovou baterií 9,6 V                                                                                                    |
| Hu1       | Čeká na nastavení +<br>Napájení 24 V                                                | Zobrazení během provozu s nouzovou<br>baterií 24 V                                                                                                    |
| H1        | Čekání na spuštění<br>automatického načtení                                         | Stisknutí tlačítka "OK" spustí cyklus<br>automatického načtení.<br>Stisknutí tlačítek "+" nebo "–" uvede<br>ovládání motoru do nuceného chodu.                                                                                                    |
| H2        | Režim automatického<br>načtení – probíhající<br>otevírání                           |                                                                                                    |
| H4        | Režim automatického<br>načtení – probíhající<br>zavírání                            |                                                                                                    |
| FO        | Čekání na přiřazení<br>dálkového ovladače<br>pro funkci celkového<br>otevření       | Stisknutím tlačítka dálkového ovladače<br>lze toto tlačítko přiřadit k povelu celko-<br>vého otevření motoru.<br>Nové stisknutí tlačítka "PROG" vyvolá<br>přechod do režimu "čekání na načtení<br>dálkového ovladače pro funkci otevření<br>v pěším režimu: F1". |
| F1        | Čekání na přiřazení<br>dálkového ovladače<br>pro funkci otevření<br>v pěším režimu  | Stisknutím tlačítka dálkového ovladače<br>lze toto tlačítko přiřadit k povelu ote-<br>vření v pěším režimu.<br>Nové stisknutí tlačítka "PROG" umož-<br>ňuje přechod do režimu "čekání na<br>načtení ovladače vzdáleného osvětlení:<br>F2".                       |
| F2        | Čekání na přiřazení<br>dálkového ovladače<br>pro ovládání vzdálené-<br>ho osvětlení | Stisknutím tlačítka dálkového ovladače<br>bude toto tlačítko přiřazeno k povelu<br>vzdáleného osvětlení.<br>Novým stisknutím tlačítka "PROG"<br>přejdete do režimu "čekání na načtení<br>ovladače pomocného výstupu: F3".                                        |
| F3        | Čekání na přiřazení<br>dálkového ovladače<br>pro ovládání pomocné-<br>ho výstupu    | Stisknutím tlačítka dálkového ovladače<br>toto tlačítko přiřadíte k povelu pomoc-<br>ného výstupu.<br>Nové stisknutí tlačítka "PROG" vyvolá<br>přechod do režimu "čekání na načtení<br>dálkového ovladače pro funkci celko-<br>vého otevření: F0".               |
|           |                                                                                     |                                                                                                    |
|           |                                                                                     |                                                                                                    |

# CONTROL BOX 35 io 11.3. Zobrazení chybových kódů a poruch

| Kód | Název                                                                           | Komentáře                                                                                                    | Co dělat?                                                                                                    |
|-----|---------------------------------------------------------------------------------|----------------------------------------------------------------------------------------------------|----------------------------------------------------------------------------------------------------|
| E1  | Závada<br>automatického<br>testu fotobuňky                                      | Automatický test<br>fotobuněk nebyl<br>uspokojivý.                                                                                                    | Zkontrolujte správné<br>nastavení parametrů<br>"P07".<br>Zkontrolujte kabely<br>fotobuněk.                                                                                                    |
| E2  | Závada<br>automatic-<br>kého testu<br>nastavitelného<br>bezpečnostního<br>prvku | Automatický test na-<br>stavitelného vstupu<br>bezpečnostního prvku<br>nebyl uspokojivý.                                                                                                    | Zkontrolujte správné<br>nastavení parametrů<br>"P09".<br>Zkontrolujte kabely<br>nastavitelného bezpeč-<br>nostního vstupu.                                                                                                    |
| E4  | Detekce pře-<br>kážky během<br>otevírání                                        |                                                                                                    |                                                                                                    |
| E5  | Detekce pře-<br>kážky během<br>zavírání                                         |                                                                                                    | 1.                                                                                                    |
| E6  | Bezpečnostní<br>závada foto-<br>buňky                                           | Přítomnost detekce<br>na bezpečnostním<br>vstupu již déle než                                                                                                    | Zkontrolujte, zda žádná<br>překážka nezpůsobuje<br>detekci prostřednic-<br>tvím fetohupěk pobo                                                                                                    |
| E8  | Zavada<br>nastavitelného<br>bezpečnostního<br>prvku                             | 5 minuty.                                                                                                    | kontaktní lišty.<br>Zkontrolujte správné<br>nastavení parametru<br>"P07" nebo "P09" pod-<br>le toho, jaké zařízení je<br>připojeno na bezpeč-<br>nostní vstup.<br>Zkontrolujte kabe-<br>ly bezpečnostních<br>zařízení.<br>V případě použití<br>fotoelektrických buněk<br>zkontrolujte jejich<br>řádné zarovnání. |
| E9  | Tepelná                                                                         | Byla dosažena hod-<br>pota tepelné ochrany                                                                                                    |                                                                                                    |
| E10 | Bezpečnostní<br>prvek zkratu<br>motoru                                          |                                                                                                    | Zkontrolujte kabelové<br>zapojení motoru.                                                                                                    |
| E11 | Bezpečnostní<br>prvek proti<br>zkratu napájení<br>24 V                          | Bezpečnostní<br>prvek proti zkratu na<br>vstupech/výstupech:<br>nefunkčnost pro-<br>duktu a periferních<br>zařízení připojených<br>ke svorkám 21 až<br>26 (oranžové světlo,<br>fotoelektrické buňky<br>[kromě BUS], panel<br>pro zadání kódu) | Zkontrolujte kabe-<br>lové zapojení a poté<br>vypněte na 10 sekund<br>napájení ze sítě.<br>Upozornění: maximální<br>napájení příslušenství<br>= 1,2 A                                                                                                    |
| E12 | Závada hard-<br>waru                                                            | Automatické testy<br>hardwaru nebyly<br>uspokojivé                                                                                                    | Spusťte příkaz<br>k pohybu brány. Pokud<br>závada přetrvává,<br>kontaktujte společnost<br>Somfy.                                                                                                    |
| E13 | Závada napáje-<br>ní příslušenství                                              | Napájení příslušen-<br>ství bylo přerušeno<br>v důsledku přepětí<br>(nadměrná spotřeba)                                                                                                    | Upozornění: maximální<br>napájení příslušenství<br>= 1,2 A<br>Zkontrolujte spotřebu<br>připojených příslušen-<br>ství.<br>Pokud je P07 = 4,<br>zkontrolujte, zda bylo<br>sejmuto přemostění<br>mezi svorkami 23 a 24.                                                                                            |

| E14 | Detekce<br>vniknutí                                                | Funkce opětovné<br>dodávky proudu | Normální funkce<br>(pokus o vniknutí,<br>opětovná dodávka                                                        |
|-----|--------------------------------------------------------------------|-----------------------------------|----------------------------------------------------------------------------------------------------|
| E15 | Závada prvního<br>uvedení skříně<br>pod napětí<br>rezervní baterií |                                   | proudu)<br>Pro první uvedení pod<br>napětí odpojte rezervní<br>baterii a připojte skříň<br>k rozvodné elektrické |
|     |                                                                    |                                   | síti.                                                                                                    |

Pro veškeré další chybové kódy nebo závady kontaktujte Somfy.

# 11.4. Přístup k datům uloženým do paměti – obr. 30

Pro přístup k datům uloženým v paměti vyberte parametr "Ud" a poté stiskněte "OK".

| Kód        | Název                                                                     |                                                                                                    |  |
|------------|---------------------------------------------------------------------------|----------------------------------------------------------------------------------------------------|--|
| UO až U1   | Čítač cyklu úpl-<br>ných otevření                                         | celkový [stovky tisíc ⊠ desítky tisíc ⊠<br>tisíce] [stovky ⊠ desítky ⊠ jednotky]                                |  |
| U2 až U3   | -                                                                         | od posledního automatického načtení<br>[stovky tisíc 🛛 desítky tisíc 🗠 tisíce]<br>[stovky 🗠 desítky 🗠 jednotky] |  |
| U6 až U7   | Čítač cyklu s de-<br>tekcí překážky                                       | celkový [stovky tisíc ⊠ desítky tisíc ⊠<br>tisíce] [stovky ⊠ desítky ⊠ jednotky]                                |  |
| U8 až U9   | -                                                                         | od posledního automatického načtení<br>[stovky tisíc ⊠ desítky tisíc ⊠ tisíce]<br>[stovky ⊠ desítky ⊠ jednotky] |  |
| U12 až U13 | Čítač otevření v pěším režimu                                             |                                                                                                    |  |
| U14 až U15 | Čítač zpětného pohybu                                                     |                                                                                                    |  |
| U20        | Počet přiřazených dálkových ovladačů pro úplné otevření                   |                                                                                                    |  |
| U21        | Počet přiřazených dálkových ovladačů pro otevření<br>v pěším režimu       |                                                                                                    |  |
| U22        | Počet přiřazených dálkových ovladačů pro řízení vzdále-<br>ného osvětlení |                                                                                                    |  |
| U23        | Počet přiřazených dálkových ovladačů pro ovládání přídavného výstupu      |                                                                                                    |  |
| U24        | 0 = žádný přítomný systémový klíč , 1 = přítomný systé-<br>mový klíč      |                                                                                                    |  |
| d0 až d9   | Historie 10 posledních závad (d0 poslední – d9 nejstarší)                 |                                                                                                    |  |
| dd         | Vymazání historie závad: podržte tlačítko "OK" stisknuté<br>po dobu 7 s.  |                                                                                                    |  |

# 12. TECHNICKÉ ÚDAJE

| VŠEOBECNÁ CHARAKTERISTIKA         |                                                                   |                                                                               |  |
|-----------------------------------|-------------------------------------------------------------------|-------------------------------------------------------------------------------|--|
| Síťové napětí                     |                                                                   | 220–230 V – 50/60 Hz                                                          |  |
| Maximální příkon                  |                                                                   | 800 W (se vzdáleným osvětlením 500 W)                                         |  |
| Rozhraní pro pro                  | gramování                                                         | 7 tlačítek 🛛 3místný LCD displej                                              |  |
| Klimatické podm                   | nínky použití                                                     | –20 °C / + 60 °C ⊠ IP 44                                                      |  |
| Rádiová frekvence                 |                                                                   | ))) 868 – 870 MHz<br>< 25 mW                                                  |  |
| Počet kanálů,<br>které lze načíst | Jednosměrové<br>ovladače (Keygo io,<br>Situo io,)                 | Celkové otevření/pro pěší<br>průchod: 30<br>Osvětlení: 4<br>Pomocný výstup: 4 |  |
|                                   | Dvousměrové<br>ovladače (Keytis io,<br>Telis io, Composio<br>io,) | neomezeně                                                                     |  |

| PŘIPOJENÍ                                  |                           |                                                                                                    |  |
|--------------------------------------------|---------------------------|----------------------------------------------------------------------------------------------------|--|
|                                            | Тур                       | Bezp. kontakt: NF                                                                                                    |  |
| Vstup<br>bezpečnostního<br>prvku           | Kompatibilita             | Fotoelektrické buňky TX/RX<br>– fotobuňky Bus – fotobuňka<br>reflex – kontaktní lišta výstup<br>bezpečnostního kontaktu                                               |  |
| Vstup ovládání ka                          | bely                      | Bezp. kontakt: NO                                                                                                    |  |
| Výstup vzdálenéh                           | o osvětlení               | 230 V ⊠ 500 W (pouze<br>halogenové nebo žárovka)                                                                                                    |  |
| Výstup oranžovéh                           | o světla                  | 24 V ⊠ 15 W s integrovaným<br>řízením blikání                                                                                                    |  |
| Výstup napětí 24                           | V, řízený                 | Ano: pro umožnění<br>automatického testu<br>fotoelektrických buněk TX/RX                                                                                              |  |
| Výstup pro test vs<br>prvku                | stupu bezpečnostního      | Ano: pro umožnění<br>automatického testu fotobuňky<br>Reflex nebo kontaktní lišty                                                                                     |  |
| Výstup pro napáje                          | ení příslušenství         | 24 V 🛛 1,2 A max.                                                                                                    |  |
| Vstup externí ante                         | ény                       | Ano                                                                                                    |  |
|                                            |                           | Ano                                                                                                    |  |
| Vstup rezervní                             | Autonomie                 | 24 hodin: 3 cykly podle brány                                                                                                    |  |
| Daterie                                    | Doha nahíjení             | /8 h                                                                                                    |  |
|                                            | FUNKCI                    | F                                                                                                    |  |
|                                            | TONKCI                    | ►<br>Stisknutím tlačítka pro ovládání                                                                                                    |  |
| Režim vynucenéh                            | o chodu                   | motoru                                                                                                    |  |
| Nezavisle ovladar                          | n osvetleni               |                                                                                                    |  |
| Lasovac osvetlen                           | i (po skonceni ponybu)    | Nastaviteiny: U az 600 s                                                                                                    |  |
| Režim automatick                           | kého zavření              | Ano: casovac opetovneno<br>zavření nastavitelný na 0 až<br>255 min                                                                                                    |  |
| Výstraha oranžov                           | ým světlem                | Nastavitelný: s výstrahou nebo<br>bez ní (pevná délka 2 s)                                                                                                    |  |
| Funkce vstupu<br>bezpečnostního            | Při zavírání              | Nastavitelná: zastavení –<br>částečné opětovné otevření –<br>úplné opětovné otevření                                                                                  |  |
| prvku                                      | Před otevřením<br>(ADMAP) | Nastavitelná: bez účinku nebo<br>zamítnutí pohybu                                                                                                    |  |
| Ovládání částečne                          | ého otevření              | Ano: úplné otevření křídla<br>poháněného motorem M1                                                                                                    |  |
| Postupné spuštěr                           | ní                        | Ano                                                                                                    |  |
| Rychlost otevírán                          | í                         | Nastavitelná: 10 možných<br>hodnot                                                                                                    |  |
| Rychlost zavírání                          |                           | Nastavitelná: 10 možných<br>hodnot                                                                                                    |  |
| Rychlost dovírání                          |                           | Nastavitelný: 5 možných hodnot                                                                                                    |  |
| Ráz – uvolnění ele                         | ektrického zámku          | Nastavitelný: aktivní 🛛 neaktivní                                                                                                    |  |
| Podržení brány v otevřené / zavřené poloze |                           | Dodáním proudu v případu<br>detekce při otevírání / zavírání<br>(Pouze u ovládacích skříní<br>Control Box 3S Axovia)                                                  |  |
| Prodleva křídel                            |                           | Nastavitelná                                                                                                    |  |
| Diagnostika                                |                           | Záznam a prohlížení dat: čítač<br>cyklů, čítač cyklů s detekcí<br>překážky, počet uložených<br>kanálů radioovladačů, historie<br>posledních 10 zaznamenaných<br>závad |  |

SOMFY ACTIVITES SA, Société Anonyme, capital 35.000.000 Euros, RCS Annecy, 303.970.230 - 07/2017 Images not contractually binding

# SOMFY ACTIVITES SA

50 avenue du Nouveau Monde 74300 CLUSES FRANCE

www.somfy.com

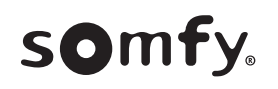

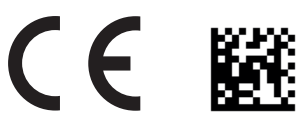

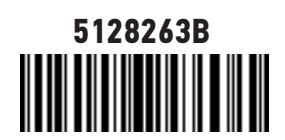